## **Renewing Membership - Dundee u3a**

The signing in process has been simplified with effect from April 2023.

A video showing the process can be viewed at

The first time that you access the Portal you will need to register for a Members Portal account. This is a one-off requirement - thereafter signing in will be by entering your email address and a password.

There are detailed instructions, including a video, that explain more about this in Section b) below.

After registering you will be able to do the following:

- Renew and pay for your Membership
- View and update your Personal Details.
- Order a replacement Membership Card

## Registering to use the Portal

The first time that you access the Members Portal you will need to go through a short registration process. This video <u>https://youtu.be/hyL8kayX5hA</u> gives background and context to the topic which is also described below:

Before you start make sure you have your membership number to hand - it is shown on your Membership Card, or contact the Membership Secretary (<u>du3amemsec@gmail.com</u>)

You will see the following screen. Do not enter an email address or password initially. Click Sign In with membership details

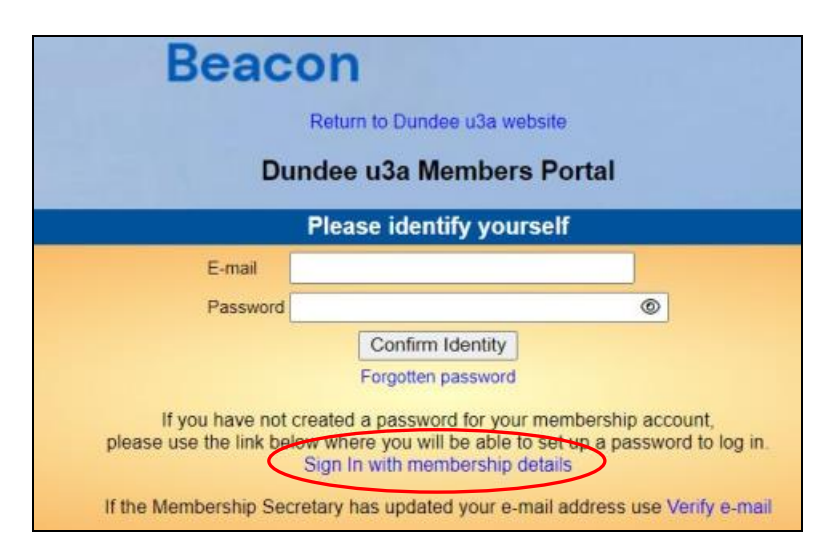

| Return to Dundee u3a website   Sign in with email Dundee u3a Members Portal Please identify yourself |  |  |
|----------------------------------------------------------------------------------------------------|--|--|
|                                                                                                    |  |  |
| Forename                                                                                             |  |  |
| Surname                                                                                              |  |  |
| Postcode                                                                                             |  |  |
|                                                                                                    |  |  |

Type in your Membership number, Forename, Surname, Post Code and email address, then press Confirm Identity - important notes:

## All boxes must be completed;

Forename and Surname must start with a capital letter, the rest must be lowercase; There must be no spaces or blank characters after your names; There must be a space in the middle of the postcode.

- If you can't remember your Membership number it is shown on your Membership Card, or contact the Membership Secretary.
- The details entered have to exactly match that held by Dundee u3a. If in doubt, check your Membership Card or contact the Membership Secretary.
- If you have previously supplied a familiar name (e.g. Ted, Liz), that is also accepted as a Forename.
- If you are unable to log in to the Members Portal, contact the Beacon Administrator Dave Barrett du3abeacon@gmail.com

After entering the required 5 pieces of data and pressing **Confirm Identify** you will be asked to create a password of between 10 and 72 characters including at least one upper case, lower case and numeric character.

Enter and confirm your password and press Update Account

| Dundee u3a Mem                                                                                                    | bers Portal                                                                                                    |
|----------------------------------------------------------------------------------------------------|----------------------------------------------------------------------------------------------------|
| You must choose a passw                                                                                                    | vord to continue.                                                                                                    |
| In future you will only need to login with you<br>In order to proceed with login you must<br>Passwords should comprise betwee<br>including at least one upper case, lower<br>Do not use common words. You m<br>using the following special charact<br>Set password for email address du | ur email address and password.<br>st first choose a password.<br>en 10 and 72 characters<br>case and numeric character.<br>lay optionally consider<br>cters: I @ # \$ % ^ & *<br>Bavicechair@gmail.com |
| Password                                                                                                    | ۲                                                                                                    |
| Confirm Password                                                                                                    | ۲                                                                                                    |
| Update Accou                                                                                                    | unt                                                                                                    |

You will see the following screen confirming that you have been sent an email with a link and that you can close this browser window because clicking the link in the email will open a new browser.

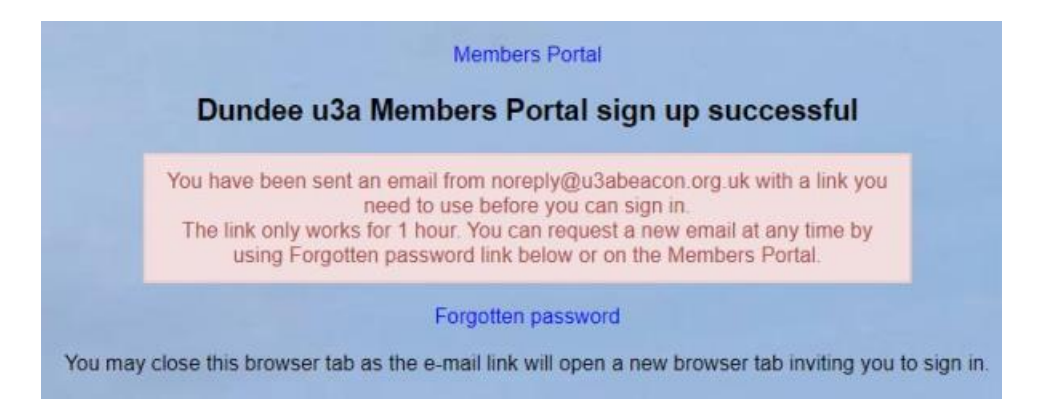

If the email doesn't arrive within a few minutes, check your Spam folder.

The confirmation email will expire after 1 hour, although Forgotten Password can be used to request a new confirmation email.

Clicking the link in the email will take you back to the log-in screen where there will be a message to say that your email address has been verified.

After entering your email address & password, press Confirm Identity

| Your email address has been veri<br>memb                                                   | ied. You can now use it to login to the<br>ers portal                         |
|--------------------------------------------------------------------------------------------|-------------------------------------------------------------------------------|
| Please ide                                                                                 | ntify yourself                                                                |
| E-mail                                                                                     |                                                                               |
| Password                                                                                   | ø                                                                             |
| Confir                                                                                     | m Identity                                                                    |
| Forgotte                                                                                   | en password                                                                   |
| If you have not created a passy<br>please use the link below where you v<br>Sign In with m | vord for your membership account,<br>vill be able to set up a password to log |

If the details that you entered do not match those held on the system, you will be prompted to use the Forgotten Password link or to contact the Membership Secretary.

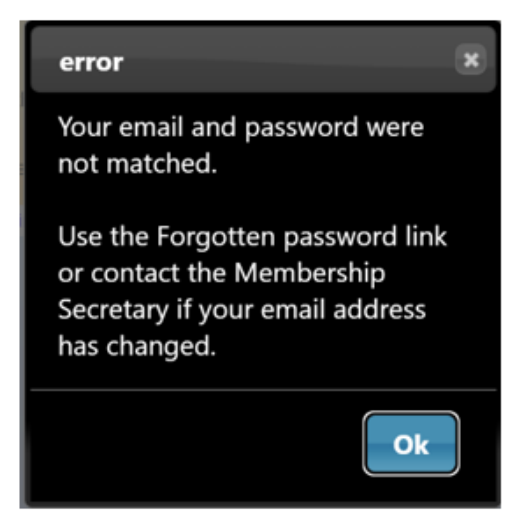

After a successful sign-in you will be taken to the Members Portal Home page.

If you log in during July or August you will see the following screen – note the first line invites you to renew. Once you have renewed this line will not appear again until next year.

| Dundee u3a Members Portal                                                               |  |  |
|-----------------------------------------------------------------------------------------|--|--|
| Good afternoon, Keilin Resse                                                            |  |  |
| Your membership continues until 1st September 2023 but may be renewed now for next year |  |  |
| Select an option                                                                        |  |  |
| Renew your membership                                                                   |  |  |
| Update your personal details                                                            |  |  |
| E-mail Replacement Membership Card                                                      |  |  |
| Enquiries: du3amemsec@gmail.com or contact the Membership Secretary                     |  |  |

## Members that share an Email Address & Password

When 2 members share an email address and use the same password, they will be asked to identify which member is signing in by selecting from a drop-down list

| Please identify yourself                                                                                          |                                                                                 |  |
|----------------------------------------------------------------------------------------------------|---------------------------------------------------------------------------------|--|
| Select member you want to proceed with                                                                            | 1272 - Beast, Bertie 🗸                                                          |  |
|                                                                                                    | 1272 - Beast, Bertie                                                            |  |
| Confirm Identi                                                                                                    | 1273 - Beast, Bessie                                                            |  |
| Forgotten passw                                                                                                   | ord                                                                             |  |
| If you have not created a password for<br>lease use the link below where you will be able<br>Sign In with members | your membership account,<br>to set up a password to log in with.<br>hip details |  |
| Enquiries: onlinerenewals-email@youru3a.org.uk (                                                                  | or contact the Membership Secretary                                             |  |

It is recommended that when 2 members share an email address, they use different passwords when registering to use the Members Portal.